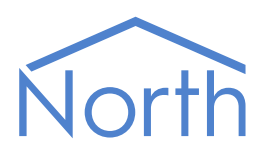

# Application Note: Hitachi CS-Net Web

This application note describes how to connect to a Hitachi CS-Net Web system.

Please read the *ModbusTCP Driver Manual*, and *Commander Manual* or *ObSys Manual* alongside this document, available from *www.northbt.com* 

#### Contents

| Compatibility with the Hitachi CS-Net System | 3  |
|----------------------------------------------|----|
| Equipment                                    | .3 |
| Values                                       | .3 |
| Prerequisites                                | .3 |
| Using the Driver                             | 4  |
| Starting the Interface                       | .4 |
| Setting up the Driver                        | .4 |
| Checking Communications                      | .4 |
| Object Specifications                        | 5  |
| Modbus System                                | .5 |
| Hitachi CS-Net                               | .5 |
| Hitachi ID                                   | .6 |
| Document Versions                            | 8  |

# Compatibility with the Hitachi CS-Net System

Connect the Hitachi CS-Net Web system to North using the ModbusTCP driver.

The Hitachi CSNet-Web controller connects to a TCP/IP network. It has a BMS configuration option to enable Modbus and present values from its indoor units.

CSNet-Web controls a network of air conditioning units using H-Link. Up to 160 packaged indoor units are supported.

# Equipment

The physical Hitachi CS-Net Web controller is called PSC-A160WEB1. This supports the following Hitachi air conditioning ranges:

- Utopia
- Utopia GUtopia N

• DC Inverter

- Mini Set-Free
- Set-Free FS
- Set-Free FX
- DX-Kit

#### Values

The driver can typically access the following values for an indoor unit:

• On/Off status

• Fan speed

• Air inlet temperature

ModeTemperature

- Louvre positionAir outlet
- temperature

### Prerequisites

setpoint

Configure the CS-Net Web network settings, and enable the BMS configuration. As part of the BMS configuration, indoor units are assigned an ID. This ID is required to access a unit's values in Modbus.

This application note is based on information available in Hitachi document TCGB0089 rev.0 issued 07/2013.

- RAS units
- KPI

# Using the Driver

On ObSys and Commander, the ModbusTCP driver is pre-installed. Using all of these North devices, you can use the driver to create an interface to a ModbusTCP system. Once started, you will need to set up the driver before it can communicate with the ModbusTCP system.

The ModbusTCP driver uses zero licence units.

### Starting the Interface

- To start an interface using the ModbusTCP driver, follow these steps:
  - → **Start Engineering** your North device using ObSys
  - → Navigate to **Configuration, Interfaces,** and set an unused **Interface** to 'ModbusTCP' to start the particular interface
  - → Navigate to the top-level of your North device and re-scan it

The driver setup object (Mc), labelled **ModbusTCP Setup**, should now be available.

#### Setting up the Driver

- To set up the driver, follow these steps:
  - → Navigate to the **ModbusTCP Setup** object (Mc). For example, if you started interface 1 with the driver earlier, then the object reference will be 'M1'
  - → Navigate to Unit 1 Details object and set the IP Address of the CS-Net Web controller that you wish to communicate. Set Device Type to 'HitachiCSNet'. Serial Address should remain at the default value of '255'.

#### Checking Communications

Scanning the Modbus System will respond with the connected CS-Net Web controller. You can check the interface is communicating by viewing values within an ID.

# **Object Specifications**

Once an interface is started, one or more extra objects become available within the top-level object of the device. As with all North objects, each of these extra objects may contain sub-objects, (and each of these may contain sub-objects, and so on) – the whole object structure being a multi-layer hierarchy. It is possible to navigate around the objects using the ObSys Engineering Software.

Refer to the *ModbusTCP Driver Manual* for a complete list of objects for this interface.

#### Modbus System

Object Type: [ModbusTCP]

The Modbus system contains objects to access the Modbus TCP client devices available.

| Description                                      | Reference | Туре                                   |
|--------------------------------------------------|-----------|----------------------------------------|
| Unit x                                           | Ux        | Fixed container, one of the following: |
| The unit address, <i>x</i> , can be in the range |           | CS-Net Web controller                  |
| 130                                              |           | [Modbus\HitachiCSNet]                  |
|                                                  |           | Default Modbus Device                  |
|                                                  |           | [Modbus\Default]                       |

#### Hitachi CS-Net

Object Type: [Modbus\HitachiCSNet]

A CS-Net Web controller contains a list of IDs. An ID is assigned to each indoor unit when enabling the BMS configuration within the CS-Net controller. Export the ID list from CS-Net to identify the outdoor/indoor unit address.

The register base address is calculated by multiplying the ID number by 32.

| Description                               | Reference | Туре                     |
|-------------------------------------------|-----------|--------------------------|
| ID a                                      | X(a*32)   | Fixed container:         |
| Hitachi indoor unit. The ID number, a, is |           | [Modbus\HitachiCSNet\ID] |
| assigned when enabling the BMS            |           |                          |
| configuration within the CS-Net.          |           |                          |
| <i>a</i> is in the range 0159             |           |                          |

### Hitachi ID

Object Type: [Modbus\HitachiCSNet\ID]

An ID represents the values available from an indoor unit.

Register addresses are added to the base address for the ID.

| Barantattan                              | Defense    | n<br>Internet and the second second s |
|------------------------------------------|------------|----------------------------------------------------------------------------------------------------|
| Description                              | Reference  | Туре                                                                                                    |
| Unit Present                             | D20000.B   | Obj\NoYes                                                                                                    |
| System Address                           | D20001.B   | Obj\Num: 063                                                                                                    |
| Is this the outdoor unit?                |            |                                                                                                    |
| Unit Address                             | D20002.B   | Obj\Num: 063                                                                                                    |
| Is this the indoor unit?                 |            |                                                                                                    |
| RCS Group                                | D20014.B   | Obj\Num: 0255                                                                                                    |
| Remote controller group number           |            |                                                                                                    |
| On/Off Status                            | D20003.B   | Obj\OffOn; Adjustable                                                                                                    |
| Mode                                     | D20004.B   | Obj\ENum; Adjustable                                                                                                    |
|                                          |            | Values: 0=Cool, 1=Dry, 2=Fan, 3=Heat, 4=Auto                                                                                                    |
| Temperature Setpoint (°C)                | D20006.B   | Obj\Num: 1730; Adjustable                                                                                                    |
| Fan Speed                                | D20005.B   | Obj\ENum; Adjustable                                                                                                    |
|                                          |            | Values: 0=Low, 1=Medium, 2=High, 3=Super High,                                                                                                    |
|                                          |            | 4=Auto                                                                                                    |
| Louvre Position                          | D20007.B   | Obj\ENum; Adjustable                                                                                                    |
|                                          |            | Values: 0, 1 (Horizontal), 26, 7=Vertical, 8=Auto                                                                                                    |
| Timer Enabled                            | D20026.B   | Obj\NoYes; Adjustable                                                                                                    |
| Air inlet temperature (°C)               | D20015.C   | Obj\Float                                                                                                    |
| Air outlet temperature (°C)              | D20016.C   | Obj\Float                                                                                                    |
| Optional remote thermistor (°C)          | D20031.C   | Obj\Float                                                                                                    |
| Gas pipe temperature (°C)                | D20017.C   | Obj\Float                                                                                                    |
| Liquid pipe temperature (°C)             | D20018.C   | Obj\Float                                                                                                    |
| Expansion valve opening (%)              | D20021.B   | Obj\Num: 0100                                                                                                    |
| Remote switch temperature (°C)           | D20025.C   | Obj\Float                                                                                                    |
| Real On/Off Status                       | D20009.B   | Obj\OffOn                                                                                                    |
| Read-back value indicating current state |            |                                                                                                    |
| Real Mode                                | D20010.B   | Obj\ENum                                                                                                    |
| Read-back value indicating current mode  |            | Values: 0=Cool, 1=Dry, 2=Fan, 3=Heat, 4=Auto                                                                                                    |
| Real Setpoint (°C)                       | D20012.B   | Obj\Num: 1730; Adjustable                                                                                                    |
| Read-back value indicating current       |            |                                                                                                    |
| setpoint                                 |            |                                                                                                    |
| Real Fan Speed                           | D20011.B   | Obj\ENum                                                                                                    |
| Read-back value indicating current speed |            | Values: 0=Low, 1=Medium, 2=High, 3=Super High,                                                                                                    |
|                                          |            | 4=Auto                                                                                                    |
| Real Louvre Position                     | D20013.B   |                                                                                                    |
| Read-back value indicating current       |            | values: 0, 1 (Horizontal), 26, /=vertical, 8=Auto                                                                                                    |
| PCS lock: On /Off                        |            | Obi/No/vos Adjustable                                                                                                    |
| Lock remote central to provent on/off    | D20008.N8  | ODJ (NOYES; Adjustable                                                                                                    |
| changes                                  |            |                                                                                                    |
| RCS lock: Mode                           | D20008 K9  | Obi\NoVes: Adjustable                                                                                                    |
| Lock remote control to prevent mode      | D20008.N9  | obj (no res, Adjustable                                                                                                    |
| changes                                  |            |                                                                                                    |
| RCS lock: Setpoint                       | D20008.K10 | Obi\NoYes: Adjustable                                                                                                    |
| Lock remote control to prevent           |            |                                                                                                    |
| temperature setpoint changes             |            |                                                                                                    |
| RCS lock: Fan                            | D20008.K11 | Obj\NoYes; Adjustable                                                                                                    |
| Lock remote control to prevent fan       |            |                                                                                                    |
| changes                                  |            |                                                                                                    |

| Description                          | Reference | Туре                                              |
|--------------------------------------|-----------|---------------------------------------------------|
| Alarm Code                           | D20019.B  | Obj\Num                                           |
| Last error code                      |           |                                                   |
| Compressor Stop: Last cause          | D20020.B  | Obj\Num                                           |
| Reason code for last compressor stop |           |                                                   |
| Operating Condition                  | D20022.B  | Obj\ENum                                          |
|                                      |           | Values: 0=Off, 1=Thermo Off, 2=Thermo On, 3=Alarm |
| Defrost                              | D20023.B  | Obj\NoYes                                         |
| Compressor Frequency (Hz)            | D20030.B  | Obj\Num                                           |
| Number of compressors operating      | D20029.B  | Obj\Num                                           |
| Ambient temperature (°C)             | D20024.C  | Obj\Float                                         |
| Power (kW)                           | D20028.B  | Obj\Num                                           |
| Option switch setting                | D20027.B  | Obj\Num                                           |

# **Document Versions**

| Version | Issue Date | Details           |
|---------|------------|-------------------|
| 1.0     | 27/7/2017  | Document released |

#### Next Steps...

If you require help, contact support on 01273 694422 or visit www.northbt.com/support

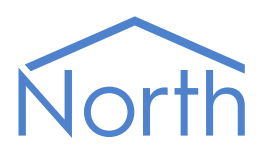

North Building Technologies Ltd +44 (0) 1273 694422 support@northbt.com www.northbt.com This document is subject to change without notice and does not represent any commitment by North Building Technologies Ltd.

ObSys and Commander are trademarks of North Building Technologies Ltd. All other trademarks are property of their respective owners.

© Copyright 2017 North Building Technologies Limited.

Author: JF Checked by: BS

Document issued 06/09/2017.